Instalação do plugin "Análise de Dados" no Excel

- Parts Incid
   Terry
   Loyad & Ragas
   Formula
   Data
   Reside (control
   Organization
   Addras State
   Organization

   Tables
   Tables
   Tables
   Tables
   Tables
   Tables
   Tables
   Tables
   Tables
   Tables
   Tables
   Tables
   Tables
   Tables
   Tables
   Tables
   Tables
   Tables
   Tables
   Tables
   Tables
   Tables
   Tables
   Tables
   Tables
   Tables
   Tables
   Tables
   Tables
   Tables
   Tables
   Tables
   Tables
   Tables
   Tables
   Tables
   Tables
   Tables
   Tables
   Tables
   Tables
   Tables
   Tables
   Tables
   Tables
   Tables
   Tables
   Tables
   Tables
   Tables
   Tables
   Tables
   Tables
   Tables
   Tables
   Tables
   Tables
   Tables
   Tables
   Tables
   Tables
   Tables
   Tables
   Tables
   Tables
   Tables
   Tables
   Tables
   Tables
   Tables
   Tables
   Tables
   Tables
   Tables
   Tables
   Tables
   Tables
   Tables
   Tables
   Tables
   T
- Na barra superior, clique em "Arquivo"

## • Selecione "Opções"

|                      |                                    | · •                                                                                                    |                           |                                        |                |
|----------------------|------------------------------------|----------------------------------------------------------------------------------------------------|---------------------------|----------------------------------------|----------------|
| ${ \ }$              |                                    | Pasta1 – Excel                                                                                          |                           |                                        | Adriana Sabadi |
| Informações          | Informa                            | ções                                                                                                    |                           |                                        |                |
| Novo                 |                                    |                                                                                                    |                           |                                        |                |
| Abrir                | Drotoger Parta                     | Proteger Pasta de Trabalho<br>Controle que tipos de alterações as pessoas podem fazer nesta pasta de    | Propriedades *<br>Tamanho | Ainda não salvo                        |                |
| Salvar               | de Trabalho *                      | trabalno.                                                                                               | Título<br>Marcas          | Adicionar um título<br>Adicionar marca |                |
| Salvar como          |                                    |                                                                                                    | Categorias                | Adicionar categoria                    |                |
| Save as Adobe<br>PDF | Visifianda Sa                      | Inspecionar Pasta de Trabalho<br>Antes de publicar este arquivo, saiba que ele contém:                  | Datas Relacionada:        | S Heie 11.26                           |                |
| 10 10 10             | Há Problemas *                     | Nome do autor e caminho absoluto                                                                        | Criada em                 | Hoje, 11:15                            |                |
| Imprimir             |                                    |                                                                                                    | Última Impressão          |                                        |                |
| Compartilhar         |                                    | Gerenciar Pasta de Trabalho                                                                             | Pessoas Relacionad        | las                                    |                |
| Exportar             | Gerenciar Pasta<br>de Trabalho *   | Fazer check-in, check-out e recuperar as alterações não salvas.<br>📋 Não existem alterações não salvas. | Autor                     | Adriana Sabad                          | li             |
| Publicar             |                                    |                                                                                                    |                           | Adicionar um autor                     |                |
| Fechar               |                                    |                                                                                                    | Última Modificação por    | Ainda não salvo                        |                |
|                      | X                                  | Opções de Exibição do Navegador                                                                         | Mostrar Todas as Proprie  | edades                                 |                |
| Conta                | Opções de Exibição<br>do Navegador | Controle o que os usuários podem ver quando esta pasta de trabalho é<br>exibida na Web.                 |                           |                                        |                |
| Opções               | L                                  |                                                                                                    |                           |                                        |                |

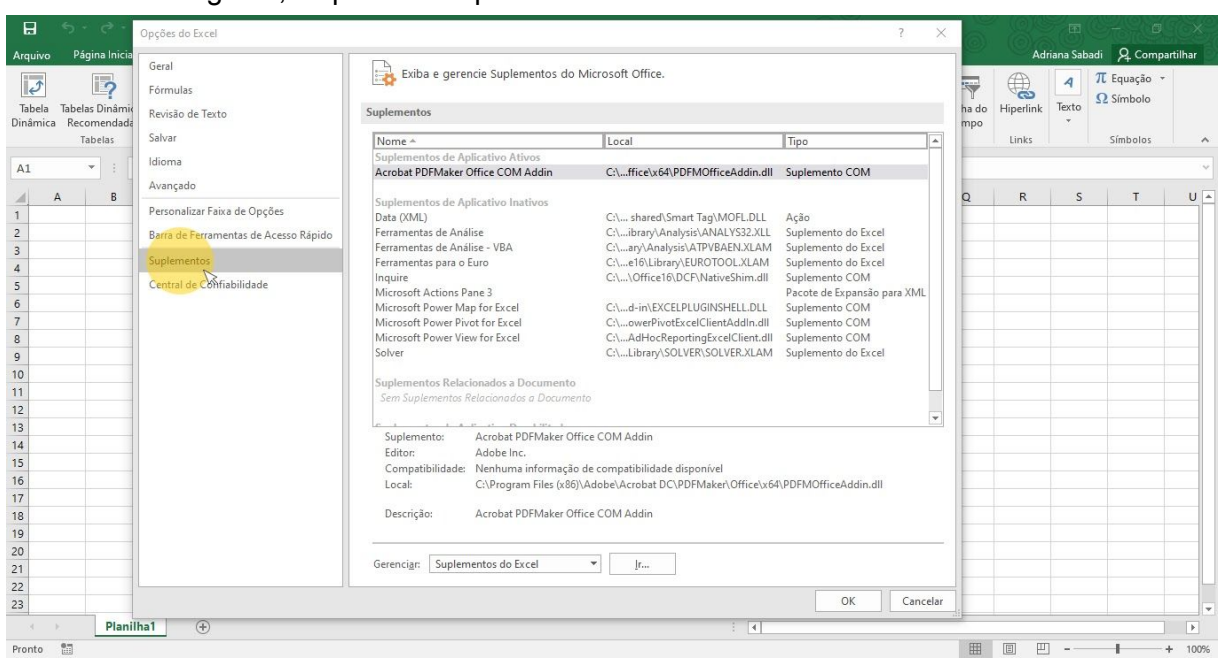

## • E em seguida, clique em "Suplementos"

## • Ao final da janela, clique em "Ir..."

| 🖬 5· °·                                        | Opções do Excel                       |                                                                                |                                                                        | ?                    | ×     |                    |            |                          | CX ?       |
|------------------------------------------------|---------------------------------------|--------------------------------------------------------------------------------|------------------------------------------------------------------------|----------------------|-------|--------------------|------------|--------------------------|------------|
| Arquivo Página Inicia                          | Garal                                 |                                                                                |                                                                        |                      |       | Ad                 | Iriana Sab | adi 🤉 Comp               | artilhar 📄 |
| 17 I?                                          | Fórmulas                              | Exiba e gerencie Suplementos do                                                | Microsoft Office.                                                      |                      |       |                    | A          | π Equação -<br>Ω Símbolo |            |
| Tabela Tabelas Dinâmio<br>Dinâmica Recomendada | Revisão de Texto                      | Suplementos                                                                    |                                                                        |                      | ha    | do Hiperlink<br>xo | iexto<br>* |                          |            |
| Tabelas                                        | Salvar                                | Nome *                                                                         | Local                                                                  | Тіро                 |       | Links              |            | Símbolos                 | ~          |
| A1 • :                                         | Idioma                                | Suplementos de Aplicativo Ativos<br>Acrobat PDFMaker Office COM Addin          | C:\ffice\x64\PDFMOfficeAddin.dll                                       | Suplemento COM       |       |                    |            |                          |            |
| AB                                             | Avançado                              | Sunlamontos do Anlientivo Instinos                                             |                                                                        |                      | Q     | R                  | S          | т                        | U 🔺        |
| 1                                              | Personalizar Faixa de Opções          | Data (XML)                                                                     | C:\ shared\Smart Tag\MOFL.DLL                                          | Ação                 |       |                    |            |                          |            |
| 2                                              | Barra de Ferramentas de Acesso Rápido | Ferramentas de Análise                                                         | C:\ibrary\Analysis\ANALYS32.XLL                                        | Suplemento do Excel  |       |                    |            |                          |            |
| 3                                              | Suplementos                           | Ferramentas para o Euro                                                        | C:\e16\Library\EUROTOOL.XLAM                                           | Suplemento do Excel  | -     |                    |            |                          |            |
| 5                                              | Central de Confiabilidade             | Inquire<br>Microsoft Actions Page 3                                            | C:\\Office16\DCF\NativeShim.dll                                        | Suplemento COM       |       |                    |            |                          |            |
| 6                                              |                                       | Microsoft Power Map for Excel                                                  | C:\d-in\EXCELPLUGINSHELL.DLL                                           | Suplemento COM       |       |                    |            |                          |            |
| 7                                              |                                       | Microsoft Power Pivot for Excel                                                | C:\owerPivotExcelClientAddIn.dll                                       | Suplemento COM       |       |                    |            |                          |            |
| 9                                              |                                       | Solver                                                                         | C:\Library\SOLVER\SOLVER.XLAM                                          | Suplemento do Excel  | -     |                    |            |                          |            |
| 10                                             |                                       |                                                                                |                                                                        |                      |       |                    |            |                          |            |
| 11                                             |                                       | Suplementos Relacionados a Documento<br>Sem Suplementos Relacionados a Documer | ito                                                                    |                      |       |                    |            |                          |            |
| 12                                             |                                       |                                                                                |                                                                        |                      | -     |                    |            |                          |            |
| 13                                             |                                       | Suplemento: Acrobat PDFMaker Off                                               | fice COM Addin                                                         |                      | -     |                    |            |                          |            |
| 14                                             |                                       | Editor: Adobe Inc.                                                             |                                                                        |                      | -     |                    |            |                          |            |
| 16                                             |                                       | Local: C:\Program Files (x86)                                                  | de compatibilidade disponível<br>\Adobe\Acrobat DC\PDFMaker\Office\x64 | \PDEMOfficeAddin.dll |       |                    |            |                          |            |
| 17                                             |                                       |                                                                                |                                                                        |                      |       |                    |            |                          |            |
| 18                                             |                                       | Descrição: Acrobat PDFMaker Off                                                | fice COM Addin                                                         |                      |       |                    |            |                          |            |
| 19                                             |                                       |                                                                                |                                                                        |                      |       |                    |            |                          |            |
| 20                                             |                                       | Gerenciar: Suplementos do Excel                                                | ▼ [r                                                                   |                      |       |                    |            |                          |            |
| 22                                             |                                       |                                                                                |                                                                        |                      |       |                    |            |                          |            |
| 23                                             |                                       |                                                                                |                                                                        | OK Can               | celar |                    |            |                          |            |
| e 🖂 Plani                                      | lha1 (+)                              |                                                                                | : 4                                                                    |                      |       |                    |            |                          | Þ          |
| Pronto                                         |                                       |                                                                                |                                                                        |                      | Ę     |                    | ŋ <b>-</b> |                          | + 100%     |

|                    | 5 · Č · 🕹                                   |         |                                          |                                            |               |                         |                                                            |                       |                       |                                          |                            |                                        |                    |                 |                                    |           |
|--------------------|---------------------------------------------|---------|------------------------------------------|--------------------------------------------|---------------|-------------------------|------------------------------------------------------------|-----------------------|-----------------------|------------------------------------------|----------------------------|----------------------------------------|--------------------|-----------------|------------------------------------|-----------|
| Arquivo            | Página Inicial                              | Inserir | Layout da Página                         | Fórmulas Dados                             | Revisão       | Exibir [                | esenvolvedor)                                              | Acrobat               | Ωo                    | que você deseja fazer.                   |                            |                                        | Ad                 | riana Sab       | adi 🧏 Comp                         | oartilhar |
| Tabela<br>Dinâmica | abelas Dinâmicas<br>Recomendadas<br>Tabelas | Tabela  | Imagens Imagens<br>Online<br>Ilustrações | 🚔 Loja<br>🎲 Meus Suplemento<br>Suplementos | s * 🔝 Re      | Gráficos<br>ecomendados | ■ * <b>     * パ</b><br>X * 山山 * 前<br>) * ⊡ * 愛<br>Sráficos | Gráfico<br>Dinâmico + | Mapa<br>3D +<br>Tours | Linha Coluna Ganl<br>Per<br>Minigráficos | nos/ Segment<br>das de Dac | tação Linha do<br>dos Tempo<br>Filtros | Hiperlink<br>Links | A<br>Texto<br>Ť | π Equação<br>Ω Símbolo<br>Símbolos |           |
| A1                 | • : ×                                       | ~       | fx                                       |                                            |               |                         |                                                            |                       |                       |                                          |                            |                                        |                    |                 |                                    |           |
| _ A                | в                                           | с       | DE                                       | F G                                        | н             | I.                      | ј к                                                        | L                     | M                     | N                                        | O P                        | Q                                      | R                  | S               | т                                  | U         |
| 1                  |                                             |         |                                          | Contractor                                 |               | 2 \                     |                                                            |                       |                       |                                          |                            |                                        |                    |                 |                                    |           |
| 2                  |                                             |         |                                          | supiementos                                |               | 1 2                     | ·                                                          |                       |                       |                                          |                            |                                        |                    |                 |                                    |           |
| 3                  |                                             |         |                                          | Suplementos disponíveis                    |               |                         |                                                            |                       |                       |                                          |                            |                                        |                    |                 |                                    |           |
| 4                  |                                             |         |                                          | Ferramentas de Análi                       | se Area       | OK                      |                                                            |                       |                       |                                          |                            |                                        |                    |                 |                                    |           |
| 5                  |                                             |         |                                          | Feviamentas para o E                       | uro           | Cancelar                |                                                            |                       |                       |                                          |                            |                                        |                    |                 |                                    |           |
| 6                  |                                             |         |                                          | Solver                                     |               | concentry               | _                                                          |                       |                       |                                          |                            |                                        |                    |                 |                                    |           |
| 7                  |                                             |         |                                          |                                            |               | Procurar                |                                                            |                       |                       |                                          |                            |                                        |                    |                 |                                    |           |
| 8                  |                                             |         |                                          |                                            |               | Automação               |                                                            |                       |                       |                                          |                            |                                        |                    |                 |                                    |           |
| 9                  |                                             |         |                                          |                                            |               | Automatao               | · · · · · · · · · · · · · · · · · · ·                      |                       |                       |                                          |                            |                                        |                    |                 |                                    |           |
| 10                 |                                             |         |                                          |                                            |               |                         |                                                            |                       |                       |                                          |                            |                                        |                    |                 |                                    |           |
| 11                 |                                             |         |                                          |                                            |               |                         |                                                            |                       |                       |                                          |                            |                                        |                    |                 |                                    |           |
| 12                 |                                             |         |                                          |                                            |               |                         |                                                            |                       |                       |                                          |                            |                                        |                    |                 |                                    |           |
| 13                 |                                             |         |                                          |                                            |               |                         |                                                            |                       |                       |                                          |                            |                                        |                    |                 |                                    |           |
| 14                 |                                             |         |                                          |                                            | ~             |                         |                                                            |                       |                       |                                          |                            |                                        |                    |                 |                                    |           |
| 15                 |                                             |         |                                          | Ferramentas de Análise                     |               | _                       |                                                            |                       |                       |                                          |                            |                                        |                    |                 |                                    |           |
| 16                 |                                             |         |                                          | Fornece ferramentas de                     | análise de da | ados para análise       | s                                                          |                       |                       |                                          |                            |                                        |                    |                 |                                    |           |
| 17                 |                                             |         |                                          | estatísticas e de engenl                   | haria         |                         |                                                            |                       |                       |                                          |                            |                                        |                    |                 |                                    |           |
| 18                 |                                             |         |                                          |                                            |               |                         |                                                            |                       |                       |                                          |                            |                                        |                    |                 |                                    |           |
| 19                 |                                             |         |                                          |                                            |               |                         |                                                            |                       |                       |                                          |                            |                                        |                    |                 |                                    |           |
| 20                 |                                             |         |                                          |                                            |               |                         | -                                                          |                       |                       |                                          |                            |                                        |                    |                 |                                    |           |
| 21                 |                                             |         |                                          |                                            |               |                         |                                                            |                       |                       |                                          |                            |                                        |                    |                 |                                    |           |
| 22                 |                                             |         |                                          |                                            |               |                         |                                                            |                       |                       |                                          |                            |                                        |                    |                 |                                    |           |
| 23                 |                                             |         |                                          |                                            |               |                         |                                                            |                       |                       |                                          |                            |                                        |                    |                 |                                    |           |
| 3 F                | Planilha                                    | 1       | (+)                                      |                                            |               |                         |                                                            |                       |                       | 4                                        |                            |                                        |                    |                 |                                    | Þ         |

• Na nova janela aberta, selecione a opção "Ferramentas de Análise"

## • Depois clique em "OK"

| ₽                  | 5.6.                                        | 🏝 - =     |                                          |                                                                                                    |                               |               |                        | Pasta1 - Ex                                     | :el                   | _                     | 6                         | 9                        | 0                               | 6                         | (Q)G               | -               |                                      | X       |
|--------------------|---------------------------------------------|-----------|------------------------------------------|----------------------------------------------------------------------------------------------------|-------------------------------|---------------|------------------------|-------------------------------------------------|-----------------------|-----------------------|---------------------------|--------------------------|---------------------------------|---------------------------|--------------------|-----------------|--------------------------------------|---------|
| Arquivo            | Página Inicial                              | Inserin   | Layout da Pág                            | jina Fórmulas                                                                                                    | Dados                         | Revisão       | Exibir                 | Desenvolvedor                                   | Acrobat               | Q 0 0                 | que você deseja f         | azer                     | 0                               | O                         | Ad                 | riana Sab       | adi 🤉 Compa                          | rtilhar |
| Tabela<br>Dinâmica | Tabelas Dinâmica<br>Recomendadas<br>Tabelas | as Tabela | Imagens Imagens<br>Online<br>Ilustrações | Correction of the second second seco | uplementos<br>Iplementos      | P Re          | Gráficos<br>comendados | 山、L、C、C、<br>(A、山、 山、 山、<br>)、 巨、 会、<br>Gráficos | Gráfico<br>Dinâmico * | Mapa<br>3D *<br>Tours | Linha Coluna<br>Minigráfi | Ganhos/<br>Perdas<br>cos | Segmentaçã<br>de Dados<br>Filtr | o Linha do<br>Tempo<br>os | Hiperlink<br>Links | A<br>Texto<br>Ť | π Equação ÷<br>Ω Símbolo<br>Símbolos | ~       |
| A1                 | *                                           | × ✓       | fx                                       |                                                                                                    |                               |               |                        |                                                 |                       |                       |                           |                          |                                 |                           |                    |                 |                                      | ×       |
| 1                  | A B                                         | С         | D                                        | E F                                                                                                    | G                             | н             | 1                      | J K                                             | L                     | M                     | N                         | 0                        | р                               | Q                         | R                  | S               | Т                                    | U 🔺     |
| 1                  |                                             |           |                                          | Suplemento                                                                                                    |                               |               | ?                      | ×                                               |                       |                       |                           |                          |                                 |                           |                    |                 |                                      |         |
| 3                  |                                             |           |                                          | Suplementos                                                                                                    | disponíveis:                  |               |                        |                                                 |                       |                       |                           |                          |                                 |                           |                    |                 |                                      |         |
| 4                  |                                             |           |                                          | Ferramen                                                                                                    | as de Análise                 | -             | OK                     |                                                 |                       |                       |                           |                          |                                 |                           |                    |                 |                                      |         |
| 5                  |                                             |           |                                          | Ferrament<br>Ferrament                                                                                                    | as de Análise<br>as para o Eu | e - VBA       | Consula                |                                                 |                       |                       |                           |                          |                                 |                           |                    |                 |                                      |         |
| 6                  |                                             |           |                                          | Solver                                                                                                    |                               |               | Cancelar               |                                                 |                       |                       |                           |                          |                                 |                           |                    |                 |                                      |         |
| 7                  |                                             |           |                                          |                                                                                                    |                               |               | Procurar.              |                                                 |                       |                       |                           |                          |                                 |                           |                    |                 |                                      |         |
| 8                  |                                             |           |                                          | _                                                                                                    |                               |               | Automação              | o                                               |                       |                       |                           |                          |                                 |                           |                    |                 |                                      |         |
| 9                  |                                             |           |                                          |                                                                                                    |                               |               | -                      | _                                               |                       |                       |                           |                          |                                 |                           |                    |                 |                                      |         |
| 10                 |                                             |           |                                          |                                                                                                    |                               |               |                        |                                                 |                       |                       |                           |                          |                                 |                           |                    |                 |                                      |         |
| 12                 |                                             |           |                                          |                                                                                                    |                               |               |                        |                                                 |                       |                       |                           |                          |                                 |                           |                    |                 |                                      |         |
| 13                 |                                             |           |                                          |                                                                                                    |                               |               |                        |                                                 |                       |                       |                           |                          |                                 |                           |                    |                 |                                      |         |
| 14                 |                                             |           |                                          |                                                                                                    |                               |               |                        |                                                 |                       |                       |                           |                          |                                 |                           |                    |                 |                                      |         |
| 15                 |                                             |           |                                          | Farramentas                                                                                                    | de Amálica                    | ~             | 1                      |                                                 |                       |                       |                           |                          |                                 |                           |                    |                 |                                      |         |
| 16                 |                                             |           |                                          | Formere fer                                                                                                    | amentas de :                  | análise de da | dos nara anális        | es l                                            |                       |                       |                           |                          |                                 |                           |                    |                 |                                      |         |
| 17                 |                                             |           |                                          | estatísticas                                                                                                    | e de engenha                  | aria          | are para anan.         |                                                 |                       |                       |                           |                          |                                 |                           |                    |                 |                                      |         |
| 18                 |                                             |           |                                          |                                                                                                    |                               |               |                        |                                                 |                       |                       |                           |                          |                                 |                           |                    |                 |                                      |         |
| 19                 |                                             |           |                                          |                                                                                                    |                               |               |                        |                                                 |                       |                       |                           |                          |                                 |                           |                    |                 |                                      |         |
| 20                 |                                             |           |                                          | _                                                                                                    |                               |               |                        |                                                 |                       |                       |                           |                          |                                 |                           |                    |                 |                                      |         |
| 21                 |                                             |           |                                          |                                                                                                    |                               |               |                        |                                                 |                       |                       |                           |                          |                                 |                           |                    |                 |                                      | —U      |
| 22                 |                                             |           |                                          |                                                                                                    |                               |               |                        |                                                 |                       |                       |                           |                          |                                 |                           |                    |                 |                                      |         |
| 25                 |                                             |           | 0                                        |                                                                                                    |                               |               |                        |                                                 |                       | 1                     |                           |                          | -                               |                           |                    |                 |                                      | -       |
|                    | Planil                                      | hal       | ( <del>+</del> )                         |                                                                                                    |                               |               |                        |                                                 |                       |                       | 4                         |                          |                                 |                           |                    |                 | ]                                    | Þ       |
| Pronto             | 11                                          |           |                                          |                                                                                                    |                               |               |                        |                                                 |                       |                       |                           |                          |                                 | =                         | E                  |                 |                                      | - 100%  |

• Reparem que dentro de Dados, na barra de ferramentas, já aparece instalado o plugin "Análise de Dados"

| <b>H</b> 5.                  | - e - 🗠 -                                                |                                             |                          |                                                   |       |                              |                                    |                                   |                     |                              |                                           |                    |                                                  |                 |           |          |            |        |          |
|------------------------------|----------------------------------------------------------|---------------------------------------------|--------------------------|---------------------------------------------------|-------|------------------------------|------------------------------------|-----------------------------------|---------------------|------------------------------|-------------------------------------------|--------------------|--------------------------------------------------|-----------------|-----------|----------|------------|--------|----------|
| Arquivo Pá                   | ágina Inicial Ins                                        | erir Layou                                  | t da Página              | Fórmulas                                          | Dados | Revisão                      | Exibir                             | Desenvol                          | vedor A             | crobat                       | Q O que vo                                | ocê deseja f       | azer                                             |                 |           | Adri     | ana Sabadi | A Comp | artilhar |
| lbter Dados<br>Externos * Co | Mostri<br>Nova<br>consulta - Co Fontes<br>Obter e Transf | ar Consultas<br>eela<br>s Recentes<br>ormar | Atualizar<br>Tudo + Cone | Conexões<br>Propriedades<br>Editar Links<br>exões | Ž↓ ZA | sificar Filtr<br>Classificar | • K Lim<br>Reap<br>Avar<br>Filtrar | par<br>blicar<br>hçado Co<br>Ferr | o para<br>Junas 😽 S | I⊷<br>C<br>M<br>Hij<br>Pados | este de Plan<br>póteses - Pre<br>Previsão | nilha de<br>evisão | Agrupar<br>Desagrup<br>Subtotal<br>Strutura de T | × +∃<br>ar × =∃ | Análise c | le Dados |            |        |          |
| A1                           | • I X 3                                                  | f <sub>x</sub>                              |                          |                                                   |       |                              |                                    |                                   |                     |                              |                                           |                    |                                                  |                 |           |          |            |        | ,        |
| A                            | B C                                                      | D                                           | E                        | F                                                 | G     | н                            | 1                                  | J                                 | к                   | L                            | м                                         | Ν                  | 0                                                | Р               | Q         | R        | S          | т      | U        |
| 1                            |                                                          |                                             |                          |                                                   |       |                              |                                    |                                   |                     |                              |                                           |                    |                                                  |                 |           |          |            |        |          |
| 1                            |                                                          |                                             |                          |                                                   |       |                              |                                    |                                   |                     |                              |                                           |                    |                                                  |                 |           |          |            |        | _        |
| 5                            |                                                          |                                             |                          |                                                   |       |                              |                                    |                                   |                     |                              |                                           |                    |                                                  |                 |           |          |            |        |          |
| ÷                            |                                                          |                                             |                          |                                                   |       |                              |                                    |                                   |                     |                              |                                           |                    |                                                  |                 |           |          |            |        |          |
| 5                            |                                                          |                                             |                          |                                                   |       |                              |                                    |                                   |                     |                              |                                           |                    |                                                  |                 |           |          |            |        |          |
| ,                            |                                                          |                                             |                          |                                                   |       |                              |                                    |                                   |                     |                              |                                           |                    |                                                  |                 |           |          |            |        |          |
| в                            |                                                          |                                             |                          |                                                   |       |                              |                                    |                                   |                     |                              |                                           |                    |                                                  |                 |           |          |            |        |          |
| 9                            |                                                          |                                             |                          |                                                   |       |                              |                                    |                                   |                     |                              |                                           |                    |                                                  |                 |           |          |            |        |          |
| 0                            |                                                          |                                             |                          |                                                   |       |                              |                                    |                                   |                     |                              |                                           |                    |                                                  |                 |           |          |            |        |          |
| 1                            |                                                          |                                             |                          |                                                   |       |                              |                                    |                                   |                     |                              |                                           |                    |                                                  |                 |           |          |            |        |          |
| 2                            |                                                          |                                             |                          |                                                   |       |                              |                                    |                                   |                     |                              |                                           |                    |                                                  |                 |           |          |            |        |          |
| 3                            |                                                          |                                             |                          |                                                   |       |                              |                                    |                                   |                     |                              |                                           |                    |                                                  |                 |           |          |            |        |          |
| 5                            |                                                          |                                             |                          |                                                   |       |                              |                                    |                                   |                     |                              |                                           |                    |                                                  |                 |           |          |            |        |          |
| 6                            |                                                          |                                             |                          |                                                   |       |                              |                                    |                                   |                     |                              |                                           |                    |                                                  |                 |           |          |            |        |          |
| 7                            |                                                          |                                             |                          |                                                   |       |                              |                                    |                                   |                     |                              |                                           |                    |                                                  |                 |           |          |            |        |          |
| 8                            |                                                          |                                             |                          |                                                   |       |                              |                                    |                                   |                     |                              |                                           |                    |                                                  |                 |           |          |            |        |          |
| 9                            |                                                          |                                             |                          |                                                   |       |                              |                                    |                                   |                     |                              |                                           |                    |                                                  |                 |           |          |            |        |          |
| 0                            |                                                          |                                             |                          |                                                   |       |                              |                                    |                                   |                     |                              |                                           |                    |                                                  |                 |           |          |            |        |          |
| 21                           |                                                          |                                             |                          |                                                   |       |                              |                                    |                                   |                     |                              |                                           |                    |                                                  |                 |           |          |            |        |          |
| 22                           |                                                          |                                             |                          |                                                   |       |                              |                                    |                                   |                     |                              |                                           |                    |                                                  |                 |           |          |            |        |          |
| 23                           |                                                          |                                             | 1                        |                                                   |       |                              |                                    |                                   |                     |                              |                                           |                    |                                                  |                 |           |          |            |        |          |
| 30 E                         | Planilha1                                                | $\oplus$                                    |                          |                                                   |       |                              |                                    |                                   |                     |                              | 1                                         |                    |                                                  |                 |           |          |            |        | •        |

• Na aba da planilha que vocês irão trabalhar, selecione "Análise de Dados", depois "Estatística descritiva" e clique em "OK"

|                         | <b>5</b> - C        |                                                            |                                               |                        |                                |              |                                             |                                                    |                              |                                     |                                                                      |   |                             |               |          |         |
|-------------------------|---------------------|------------------------------------------------------------|-----------------------------------------------|------------------------|--------------------------------|--------------|---------------------------------------------|----------------------------------------------------|------------------------------|-------------------------------------|----------------------------------------------------------------------|---|-----------------------------|---------------|----------|---------|
| Arquivo                 | Página In           | nicial Inseri                                              | r Layout da Pá <u>c</u>                       | gina Fórmul            | as Dados                       | Revisão E    | cibir Desen                                 | volvedor Acroba                                    | at ⊋o                        | que você desej                      | a fazer                                                              | 0 | A                           | Iriana Sabadi | A Compar | rtilhar |
| bter Dado<br>externos * | ns Nova<br>Consulta | Mostrar<br>Da Tabel<br>a + Co Fontes F<br>Obter e Transfor | Consultas<br>a Atualiz<br>ecentes Tudo<br>mar | Conexões               | i Aj Z<br>ides<br>ks Zj Classi | ficar Filtro | k Limpar<br>B Reaplicar<br>Avançado<br>ar F | exto para<br>Colunas ≈ ≠ 66<br>erramentas de Dados | Teste de<br>Hipóteses<br>Pro | Planilha de<br>• Previsão<br>evisão | Agrupar      Agrupar      Agrupar      Subtotal Estrutura de Tópicos |   | Análise de Dados<br>Análise |               |          |         |
| 538                     | · ·                 | - × - ✓                                                    | fx                                            |                        |                                |              |                                             |                                                    |                              |                                     |                                                                      |   |                             |               |          |         |
| 4                       | A                   | В                                                          | с                                             | D                      | E                              | F            | G                                           | Н                                                  | 1                            | J                                   | К                                                                    | L | М                           | N             | C        | D       |
|                         | В                   | Bairro A: Reve                                             | ndas - 2 Dormitó                              | rios                   |                                |              |                                             |                                                    |                              |                                     |                                                                      |   |                             |               |          |         |
| Ofert                   | a                   |                                                            | Revenda (+ d                                  | ie 5 anos)             |                                |              |                                             |                                                    |                              |                                     |                                                                      |   |                             |               |          |         |
| Núme                    | ero                 | Área Imóvel                                                | Preço Imóvel                                  | Preço / m <sup>2</sup> | No. de Vagas                   |              |                                             |                                                    |                              |                                     | _                                                                    |   |                             |               |          |         |
| 1                       |                     | 87                                                         | 830.000                                       | 9540.23                | 0                              | Análise de   | dados                                       |                                                    |                              | ? ×                                 |                                                                      |   |                             |               |          |         |
| 2                       |                     | 170                                                        | 900.000                                       | 5294.12                | 2                              | Eerrament    | as de análise                               |                                                    |                              |                                     |                                                                      |   |                             |               |          |         |
| 3                       |                     | 110                                                        | 550.000                                       | 5000.00                | 1                              | Anova: fat   | tor único                                   | 111-122 T                                          | ^                            |                                     | >                                                                    |   |                             |               |          |         |
| 4                       |                     | 125                                                        | 690.000                                       | 5520.00                | 1                              | Anova: fat   | tor duplo com re                            | petição<br>netição                                 |                              | Cancelar                            |                                                                      |   |                             |               |          |         |
| 5                       |                     | 96                                                         | 690.000                                       | 7187.50                | 1                              | Correlaçã    | 0                                           |                                                    |                              | Aiuda                               |                                                                      |   |                             |               |          |         |
| 6                       |                     | 100                                                        | 690.000                                       | 6900.00                | 0                              | Estatística  | ia<br>i descritiva                          |                                                    |                              |                                     |                                                                      |   |                             |               |          |         |
| ) 7                     |                     | 87                                                         | 850.000                                       | 9770.11                | 1                              | Ajuste exp   | onencial                                    | ra variânciac                                      |                              |                                     |                                                                      |   |                             |               |          |         |
| L 8                     |                     | 110                                                        | 650.000                                       | 5909.09                | 0                              | Análise de   | e Fourier                                   |                                                    |                              |                                     |                                                                      |   |                             |               |          |         |
| 2 9                     |                     | 90                                                         | 750.000                                       | 8333.33                | 1                              | Histogran    | 18                                          | Vi (14                                             | *                            | 1                                   |                                                                      |   |                             |               |          |         |
| 3 10                    |                     | 110                                                        | 670.000                                       | 6090.91                | 0                              |              |                                             |                                                    |                              |                                     |                                                                      |   |                             |               |          |         |
| 1 11                    |                     | 102                                                        | 650.000                                       | 6372.55                | 1                              |              |                                             |                                                    |                              |                                     |                                                                      |   |                             |               |          |         |
| 5 12                    |                     | 75                                                         | 560.000                                       | 7466.67                | 1                              |              |                                             |                                                    |                              |                                     |                                                                      |   |                             |               |          |         |
| 6 13                    |                     | 127                                                        | 850.000                                       | 6692.91                | 1                              |              |                                             |                                                    |                              |                                     |                                                                      |   |                             |               |          |         |
| 7 14                    |                     | 87                                                         | 700.000                                       | 8045.98                | 1                              |              |                                             |                                                    |                              |                                     |                                                                      |   |                             |               |          |         |
| 8 15                    |                     | 88                                                         | 615.000                                       | 6988.64                | 1                              |              |                                             |                                                    |                              |                                     |                                                                      |   |                             |               |          |         |
| 9 16                    |                     | 95                                                         | 780.000                                       | 8210.53                | 1                              |              |                                             |                                                    |                              |                                     |                                                                      |   |                             |               |          |         |
|                         |                     | 97                                                         | 700.000                                       | 7216.49                | 1                              |              |                                             |                                                    |                              |                                     |                                                                      |   |                             |               |          |         |
| 0 17                    |                     |                                                            |                                               |                        |                                |              |                                             |                                                    |                              |                                     |                                                                      |   |                             |               |          |         |

 Na nova janela aberta, em "Intervalo de entrada" selecione a coluna que vocês querem fazer a análise (não selecionem a célula com o nome da coluna). Ao final da janela, selecione a caixa "Resumo estatístico" e depois, nas "Opções de saída", selecione onde o resultado irá aparecer (no exemplo abaixo, optou-se por "Intervalo de saída" e uma célula vazia foi selecionada na mesma aba onde está a planilha original. Mas vocês podem optar por ter os resultados em uma nova planilha ou numa pasta de trabalho). Após isso clique em "OK".

| E           | 5                   |                               |                                                |                                  |                        |                          |              |                                            |                                                     |                                                     |                                                                                                    |                  |                |                 |
|-------------|---------------------|-------------------------------|------------------------------------------------|----------------------------------|------------------------|--------------------------|--------------|--------------------------------------------|-----------------------------------------------------|-----------------------------------------------------|----------------------------------------------------------------------------------------------------|------------------|----------------|-----------------|
| Arq         | uivo P              | 'ágina Inicial                | Inseri                                         | r Layout da Pág                  | gina Fórmula           | s Dados                  | Revisão      | Exibir Des                                 | envolvedor Acrobat                                  | 🖗 O que você dese                                   | ja fazer                                                                                                    |                  | Adriana Sabadi | ₽. Compartilhar |
| Obte<br>Ext | er Dados<br>ernos * | Nova<br>Consulta + C<br>Obter | Mostrar<br>Da Tabel<br>Fontes R<br>e Transforr | Consultas<br>a<br>ecentes<br>mar | Conexões               | es<br>≩↓ Z⊥<br>≩↓ Classi | ficar Filtro | K Limpar<br>Mathican<br>Kavançado<br>Itrar | Texto para<br>Colunas S 🗸 🚳<br>Ferramentas de Dados | ste de Planilha de<br>óteses - Previsão<br>Previsão | Image: Agrupar       *         Image: Agrupar       *         Image: Agrupar       * <td>Análise de Dados</td> <td></td> <td></td> | Análise de Dados |                |                 |
|             | A                   |                               | в                                              | с                                | D                      | E                        | F            | G                                          | HI                                                  | L                                                   | K                                                                                                    | L M              | N              | 0               |
| 1           |                     | Bairro                        | A: Reve                                        | ndas - 2 Dormitó                 | rios                   |                          |              |                                            | Estatística descritiva                              |                                                     | 2 ×                                                                                                    |                  |                |                 |
| 2           | Oferta              |                               | 1                                              | Revenda (+ c                     | ie 5 anos)             |                          |              |                                            | Entrada                                             |                                                     |                                                                                                    |                  |                |                 |
| 3           | Número              | Área                          | Imóvel                                         | Preço Imóvel                     | Preço / m <sup>2</sup> | No. de Vagas             |              |                                            | Intervalo de <u>e</u> ntrada:                       | \$B\$4:\$B\$53                                      | OK C                                                                                                    | 2                |                |                 |
| 4           | 1                   |                               | 87                                             | 830.000                          | 9540.23                | 0                        |              |                                            | Agrupado por:                                       | Colunas                                             | Cancelar                                                                                                    |                  |                |                 |
| 5           | 2                   |                               | 170                                            | 900.000                          | 5294.12                | 2                        |              |                                            |                                                     | Linhas                                              | Ajuda                                                                                                    |                  |                |                 |
| 6           | 3                   |                               | 110                                            | 550.000                          | 5000.00                | 1                        |              |                                            | <u>R</u> ótulos na primeira li                      | inha                                                |                                                                                                    |                  |                |                 |
| 7           | 4                   |                               | 125                                            | 690.000                          | 5520.00                | 1                        |              |                                            | On sãos do saído                                    |                                                     |                                                                                                    |                  |                |                 |
| 8           | 5                   |                               | 96                                             | 690.000                          | 7187.50                | 1                        |              |                                            | Opções de salua                                     | \$6\$7                                              | E.C.                                                                                                    |                  |                |                 |
| 9           | 6                   |                               | 100                                            | 690.000                          | 6900.00                | 0                        |              |                                            | Nova planilbar                                      | 3037                                                | (Heller                                                                                                    |                  |                |                 |
| 10          | 7                   |                               | 87                                             | 850.000                          | 9770.11                | 1                        |              |                                            | O Nova pasta de trabali                             | ho                                                  |                                                                                                    |                  |                |                 |
| 11          | 8                   | _                             | 110                                            | 650.000                          | 5909.09                | 0                        |              |                                            |                                                     |                                                     |                                                                                                    | 1                |                |                 |
| 12          | 9                   | _                             | 90                                             | /50.000                          | 8333.33                | 1                        |              |                                            | Nível de confishilidad                              | ta p ( mádia 95 ) %                                 |                                                                                                    |                  |                |                 |
| 13          | 10                  | _                             | 102                                            | 670.000                          | 6090.91                | 1                        |              |                                            |                                                     |                                                     |                                                                                                    |                  |                |                 |
| 14          | 12                  |                               | 75                                             | 560.000                          | 7466.67                | 1                        |              |                                            | Enésimo menor:                                      | 1                                                   |                                                                                                    |                  |                |                 |
| 16          | 13                  |                               | 127                                            | 850.000                          | 6692.91                | 1                        |              |                                            |                                                     |                                                     |                                                                                                    |                  |                |                 |
| 17          | 14                  | _                             | 87                                             | 700.000                          | 8045.98                | 1                        |              |                                            | -                                                   |                                                     |                                                                                                    |                  |                |                 |
| 18          | 15                  |                               | 88                                             | 615.000                          | 6988.64                | 1                        |              |                                            |                                                     |                                                     |                                                                                                    |                  |                |                 |
| 19          | 16                  |                               | 95                                             | 780.000                          | 8210.53                | 1                        |              |                                            |                                                     |                                                     |                                                                                                    |                  |                |                 |
| 20          | 17                  |                               | 97                                             | 700.000                          | 7216.49                | 1                        |              |                                            |                                                     |                                                     |                                                                                                    |                  |                |                 |
| 21          | 18                  |                               | 100                                            | 890.000                          | 8900.00                | 1                        |              |                                            |                                                     |                                                     |                                                                                                    |                  |                |                 |
|             | e e                 | Tab 1                         | Tab 2                                          | Tab 3 Tab                        | 4 Tab 5                | Tab 6 Tab                | 7 Tab 8      |                                            |                                                     | j.                                                  |                                                                                                    | i.               | i.             | *               |
| Pro         | nto 🔝               | 1                             | ,                                              | *//.                             |                        |                          | 1            |                                            |                                                     |                                                     |                                                                                                    |                  | e              | + 100%          |

 Na célula selecionada, irá aparecer uma nova tabela com os resultados da estatística descritiva (média, mediana, moda, desvio padrão, valores máximos e mínimos, e outros resultados)

| <b>⊟</b> 5                | • @ • 💩 •                                        |                                                       |                           |                                              |                                 |                                      |                                        |          |                                                    |                 |                                                                       |         |                  |              |             |     |
|---------------------------|--------------------------------------------------|-------------------------------------------------------|---------------------------|----------------------------------------------|---------------------------------|--------------------------------------|----------------------------------------|----------|----------------------------------------------------|-----------------|-----------------------------------------------------------------------|---------|------------------|--------------|-------------|-----|
| Arquivo                   | Página Inicial I                                 | nserir Layout                                         | da Página                 | Fórmulas                                     | Dados R                         | evisão Exibir De                     | senvolvedor                            | Acrobat  | 🛛 O que você                                       | deseja faz      | .er 900                                                               |         | Ad               | riana Sabadi | A Compartil | har |
| Obter Dados<br>Externos * | Nova<br>Nova<br>Consulta + 🕞 Fon<br>Obter e Trar | strar Consultas<br>Tabela<br>tes Recentes<br>Isformar | Atualizar<br>Tudo + Conex | onexões<br>ropriedades<br>ditar Links<br>ões | 2↓ ZAZ<br>Z↓ Classificar<br>Cla | Filtro Reaplicar<br>Sificar e Filtra | Texto para<br>Colunas<br>Ferramentas d | le Dados | Teste de Planilh<br>Hipóteses * Previs<br>Previsão | a de<br>ão Estr | Agrupar + +=<br>Desagrupar + ==<br>Subtotal<br>rutura de Tópicos = Fa | Análise | de Dados<br>lise |              |             | ^   |
| G7                        | • : ×                                            | √ f <sub>x</sub> C                                    | oluna1                    |                                              |                                 |                                      |                                        |          |                                                    |                 |                                                                       |         |                  |              |             | ~   |
| A                         | В                                                | с                                                     | D                         | E                                            | F                               | G                                    | н                                      | I.       | J                                                  | к               | L                                                                     | м       | N                | 0            | р           |     |
| 1                         | Bairro A: Reve                                   | ndas - 2 Dormitó                                      | rios                      |                                              |                                 |                                      |                                        |          |                                                    |                 |                                                                       |         |                  |              |             |     |
| 2 Oferta                  |                                                  | Revenda (+                                            | de 5 anos)                |                                              |                                 |                                      |                                        |          |                                                    |                 |                                                                       |         |                  |              |             |     |
| 3 Número                  | Área Imóvel                                      | Preço Imóvel                                          | Preço / m <sup>2</sup>    | No. de Vagas                                 |                                 |                                      |                                        |          |                                                    |                 |                                                                       |         |                  |              |             |     |
| 4 1                       | 87                                               | 830.000                                               | 9540.23                   |                                              | 0                               |                                      |                                        |          |                                                    |                 |                                                                       |         |                  |              |             |     |
| 5 2                       | 170                                              | 900.000                                               | 5294.12                   |                                              | 2                               |                                      |                                        |          |                                                    |                 |                                                                       |         |                  |              |             |     |
| 6 3                       | 110                                              | 550.000                                               | 5000.00                   |                                              | 1                               |                                      |                                        |          |                                                    |                 |                                                                       |         |                  |              |             |     |
| 7 4                       | 125                                              | 690.000                                               | 5520.00                   |                                              | 1                               | Coluna1                              |                                        |          |                                                    |                 |                                                                       |         |                  |              |             |     |
| 8 5                       | 96                                               | 690.000                                               | 7187.50                   |                                              | 1                               |                                      |                                        |          |                                                    |                 |                                                                       |         |                  |              |             |     |
| 9 6                       | 100                                              | 690.000                                               | 6900.00                   |                                              | 0                               | Média                                | 102.6                                  |          |                                                    |                 |                                                                       |         |                  |              |             |     |
| 10 7                      | 87                                               | 850.000                                               | 9770.11                   |                                              | 1                               | Erro padrão                          | 2.51444805                             |          |                                                    |                 |                                                                       |         |                  |              |             |     |
| 11 8                      | 110                                              | 650.000                                               | 5909.09                   |                                              | 0                               | Mediana                              | 100                                    |          |                                                    |                 |                                                                       |         |                  |              |             |     |
| 12 9                      | 90                                               | 750.000                                               | 8333.33                   |                                              | 1                               | Modo                                 | 100                                    |          |                                                    |                 |                                                                       |         |                  |              |             |     |
| 13 10                     | 110                                              | 670.000                                               | 6090.91                   |                                              | 0                               | Desvio padrão                        | 17.7798326                             |          |                                                    |                 |                                                                       |         |                  |              |             |     |
| 14 11                     | 102                                              | 650.000                                               | 6372.55                   |                                              | 1                               | Variância da amostra                 | 316.122449                             |          |                                                    |                 |                                                                       |         |                  |              |             |     |
| 15 12                     | 75                                               | 560.000                                               | 7466.67                   |                                              | 1                               | Curtose                              | 3.42903502                             |          |                                                    |                 |                                                                       |         |                  |              |             |     |
| 16 13                     | 127                                              | 850.000                                               | 6692.91                   |                                              | 1                               | Assimetria                           | 1.62658178                             |          |                                                    |                 |                                                                       |         |                  |              |             |     |
| 17 14                     | 87                                               | 700.000                                               | 8045.98                   |                                              | 1                               | Intervalo                            | 95                                     |          |                                                    |                 |                                                                       |         |                  |              |             |     |
| 18 15                     | 88                                               | 615.000                                               | 6988.64                   |                                              | 1                               | Mínimo                               | 75                                     |          |                                                    |                 |                                                                       |         |                  |              |             |     |
| 19 16                     | 95                                               | 780.000                                               | 8210.53                   |                                              | 1                               | Máximo                               | 170                                    |          |                                                    |                 |                                                                       |         |                  |              |             |     |
| 20 17                     | 97                                               | 700.000                                               | 7216.49                   |                                              | 1                               | Soma                                 | 5130                                   |          |                                                    |                 |                                                                       |         |                  |              |             |     |
| 21 18                     | 100                                              | 890.000                                               | 8900.00                   |                                              | 1                               | Contagem                             | 50                                     |          |                                                    |                 |                                                                       |         |                  |              |             |     |
| 22 19                     | 100                                              | 900.000                                               | 9000.00                   |                                              | 1                               |                                      |                                        |          |                                                    |                 |                                                                       |         |                  |              |             |     |
| 23 20                     | 90                                               | 700.000                                               | 7777.78                   |                                              | 1                               |                                      |                                        |          |                                                    |                 |                                                                       |         |                  |              |             |     |
| 24 21                     | 98                                               | 800.000                                               | 8163.27                   |                                              | 0                               |                                      | 1                                      |          |                                                    |                 |                                                                       |         |                  |              |             |     |
| H 16                      | Tab 1 Ta                                         | ab 2 Tab 3                                            | Tab 4 Ta                  | ab 5 Tab                                     | 6 Tab 7                         | Tab 8 🕀                              | 1                                      |          |                                                    |                 |                                                                       |         |                  |              |             | Þ   |
| Pronto 🔠                  |                                                  |                                                       |                           |                                              |                                 |                                      |                                        | Médi     | a: 474.1594113 C                                   | ontagem:        | 27 Soma: 6164.072                                                     | 46 🏢    | E E              |              | ++          | 90% |

• Para fazer o histograma, selecione novamente "Análise de Dados", depois na janela Ferramentas de análise, selecione "Histograma" e clique em "OK"

| <b>⊟</b> •                |                                         |                                                          |                           |                                             |                                 |                 |                                                               |                                                                                                    |                                                   |                          |                                                           |              |          |           |                |
|---------------------------|-----------------------------------------|----------------------------------------------------------|---------------------------|---------------------------------------------|---------------------------------|-----------------|---------------------------------------------------------------|----------------------------------------------------------------------------------------------------|---------------------------------------------------|--------------------------|-----------------------------------------------------------|--------------|----------|-----------|----------------|
| Arquivo                   | Página Inicial                          | Inserir Layout                                           | : da Página               | Fórmulas                                    | Dados Re                        | evisão Exibir   | Desenvolvedor                                                 | Acrobat                                                                                                    | Q O que voci                                      | ê deseja fazer.          |                                                           |              | Adria    | na Sabadi | ₽ Compartilhar |
| Obter Dados<br>Externos * | Nova<br>Consulta + Co Fo<br>Obter e Tra | ostrar Consultas<br>Tabela<br>ntes Recentes<br>insformar | Atualizar<br>Tudo - Conex | onexões<br>opriedades<br>litar Links<br>ões | 2↓ ZAZ<br>Z↓ Classificar<br>Cla | Filtro          | par<br>olicar<br>nçado<br>Texto para<br>Colunas<br>Ferramenta | In International International Internationa | Teste de Planill<br>Hipóteses - Previ<br>Previsão | ha de<br>isão<br>Estruti | irupar → +<br>sagrupar → =<br>btotal<br>ira de Tópicos ाa | Análise Anál | de Dados |           |                |
| J7                        | • : ×                                   | $\checkmark$ $f_x$                                       |                           |                                             |                                 |                 |                                                               |                                                                                                    |                                                   |                          |                                                           |              |          |           |                |
| A                         | В                                       | с                                                        | D                         | E                                           | F                               | G               | н                                                             | I.                                                                                                    | 1                                                 | К                        | L                                                         | м            | N        | 0         | Р              |
| 1                         | Bairro A: Rev                           | endas - 2 Dormitó                                        | rios                      |                                             |                                 |                 |                                                               |                                                                                                    |                                                   |                          |                                                           |              |          |           |                |
| 2 Oferta                  |                                         | Revenda (+                                               | de 5 anos)                |                                             |                                 |                 |                                                               |                                                                                                    |                                                   |                          |                                                           |              |          |           |                |
| 3 Número                  | Área Imóvel                             | Preço Imóvel                                             | Preco / m <sup>2</sup>    | No. de Vagas                                |                                 |                 |                                                               |                                                                                                    |                                                   |                          |                                                           |              |          |           |                |
| 4 1                       | 8                                       | 7 830.000                                                | 9540.23                   |                                             | 0                               |                 | Análise de dado                                               |                                                                                                    |                                                   |                          | 7 X                                                       |              |          |           |                |
| 5 2                       | 17                                      | 900.000                                                  | 5294.12                   |                                             | 2                               |                 |                                                               | 1                                                                                                    |                                                   |                          |                                                           |              |          |           |                |
| 6 3                       | 11                                      | 0 550.000                                                | D 5000.00                 | 1                                           | 1                               |                 | Eerramentas de                                                | analise                                                                                                    |                                                   |                          | OK                                                        |              |          |           |                |
| 7 4                       | 12                                      | 5 690.000                                                | 5520.00                   |                                             | 1                               | Co              | Anova: fator úr                                               | iico<br>Inlo com rene                                                                                                    | ticão                                             | ^                        | Cancelar                                                  |              |          |           |                |
| 8 5                       | 9                                       | 6 690.000                                                | 0 7187.50                 |                                             | 1                               |                 | Anova: fator du                                               | plo sem repe                                                                                                    | tição                                             |                          | Carrenar                                                  |              |          |           |                |
| 9 6                       | 10                                      | 0 690.000                                                | 6900.00                   |                                             | D                               | Média           | Correlação                                                    |                                                                                                    |                                                   |                          | Ajuda                                                     |              |          |           |                |
| 10 7                      | 8                                       | 7 850.000                                                | 9770.11                   |                                             | 1                               | Erro padrão     | Estatística deso                                              | ritiva                                                                                                    |                                                   |                          |                                                           |              |          |           |                |
| 11 8                      | 11                                      | 0 650.000                                                | 5909.09                   |                                             | D                               | Mediana         | Ajuste exponer                                                | icial<br>mostras para                                                                                                    | variâncias                                        |                          |                                                           |              |          |           |                |
| 12 9                      | 9                                       | 0 750.000                                                | 8333.33                   |                                             | 1                               | Modo            | Análise de Fou                                                | rier                                                                                                    | vanancias                                         | _                        |                                                           |              |          |           |                |
| 13 10                     | 11                                      | 0 670.000                                                | 6090.91                   |                                             | D                               | Desvio padrão   | Histograma                                                    |                                                                                                    |                                                   | ~                        |                                                           |              |          |           |                |
| 14 11                     | 10                                      | 2 650.000                                                | 6372.55                   |                                             | 1                               | Variância da am | ostra 316.12244                                               | 9                                                                                                    |                                                   | 1                        |                                                           |              |          |           |                |
| 15 12                     | 7                                       | 5 560.000                                                | 7466.67                   |                                             | 1                               | Curtose         | 3.4290350                                                     | 2                                                                                                    |                                                   |                          |                                                           |              |          |           |                |
| 16 13                     | 12                                      | 7 850.000                                                | 0 6692.91                 |                                             | 1                               | Assimetria      | 1.6265817                                                     | 8                                                                                                    |                                                   |                          |                                                           |              |          |           |                |
| 17 14                     | 8                                       | 7 700.000                                                | 0 8045.98                 |                                             | 1                               | Intervalo       | 9                                                             | 5                                                                                                    |                                                   |                          |                                                           |              |          |           |                |
| 18 15                     | 8                                       | 8 615.000                                                | 0 6988.64                 |                                             | 1                               | Mínimo          | 7                                                             | 5                                                                                                    |                                                   |                          |                                                           |              |          |           |                |
| 19 16                     | 9                                       | 5 780.000                                                | 8210.53                   |                                             | 1                               | Máximo          | 17                                                            | 0                                                                                                    |                                                   |                          |                                                           |              |          |           |                |
| 20 17                     | 9                                       | 7 700.000                                                | 7216.49                   |                                             | 1                               | Soma            | 513                                                           | 0                                                                                                    |                                                   |                          |                                                           |              |          |           |                |
| 21 18                     | 10                                      | 0 890.000                                                | 0 8900.00                 |                                             | 1                               | Contagem        | 5                                                             | 0                                                                                                    |                                                   |                          |                                                           |              |          |           |                |
| 22 19                     | 10                                      | 0 900.000                                                | 9000.00                   |                                             | 1                               |                 |                                                               |                                                                                                    |                                                   |                          |                                                           |              |          |           |                |
| 23 20                     | 9                                       | 0 700.000                                                | 7777.78                   |                                             | 1                               |                 |                                                               |                                                                                                    |                                                   |                          |                                                           |              |          |           |                |
| 24 21                     | 9                                       | 8 800.000                                                | 8163.27                   |                                             | n                               | 1               |                                                               |                                                                                                    |                                                   |                          | 1 1                                                       |              |          |           |                |
| 3 E                       | Tab 1                                   | Tab 2 Tab 3                                              | Tab 4 Ta                  | ab 5 Tab                                    | 6 Tab 7                         | Tab 8           | Ð : 🖪                                                         | 1                                                                                                    |                                                   |                          |                                                           |              |          |           |                |
| Pronto 🔮                  | 1                                       |                                                          |                           |                                             |                                 |                 |                                                               |                                                                                                    |                                                   |                          |                                                           | Ħ            |          |           | + 905          |

• Selecione novamente a coluna, ao final da janela, selecione a opção "Resultado do gráfico" e a célula onde será apresentado o dado, clique "OK"

| 8                         | 5 · e · 🖄                              |                                                               |                           |                                             |                                |                      |                                        |                                                                                               |                                                       |                    |                                                               |            |                  |             |            |         |
|---------------------------|----------------------------------------|---------------------------------------------------------------|---------------------------|---------------------------------------------|--------------------------------|----------------------|----------------------------------------|-----------------------------------------------------------------------------------------------|-------------------------------------------------------|--------------------|---------------------------------------------------------------|------------|------------------|-------------|------------|---------|
| Arquivo                   | Página Inicial                         | Inserir Layout                                                | : da Página               | Fórmulas                                    | Dados R                        | evisão Exibir De     | senvolvedor                            | Acrobat                                                                                       | 🖗 O que você d                                        | eseja fazer        |                                                               |            | Adriar           | na Sabadi 🤱 | . Comparti | ilhar 📄 |
| Obter Dados<br>Externos * | Nova<br>Consulta + Co Fe<br>Obter e Tr | lostrar Consultas<br>a Tabela<br>ontes Recentes<br>ransformar | Atualizar<br>Tudo - Conex | onexões<br>opriedades<br>litar Links<br>ões | 2↓ ZAZ<br>Z↓ Classifica<br>Cla | Filtro               | Texto para<br>Colunas<br>Ferramentas d | I -•<br>I -•<br>I -•<br>I -•<br>I<br>I<br>I<br>I<br>I<br>I<br>I<br>I<br>I<br>I<br>I<br>I<br>I | Teste de Planilha<br>lipóteses • Previsão<br>Previsão | de<br>b<br>Estrutu | rupar * +]]<br>sagrupar * +]]<br>ototal<br>ra de Tópicos - 15 | Análise    | de Dados<br>lise |             |            | ~       |
| J7                        | • : ×                                  | $\checkmark$ $f_x$                                            |                           |                                             |                                |                      |                                        |                                                                                               |                                                       |                    |                                                               |            |                  |             |            | . v     |
| A In                      | В                                      | C                                                             | D                         | E                                           | F                              | G                    | н                                      | Г                                                                                             | J                                                     | к                  | L                                                             | М          | N                | 0           | р          |         |
| 1                         | Bairro A: Re                           | vendas - 2 Dormitó                                            | rios                      |                                             |                                |                      |                                        |                                                                                               |                                                       |                    |                                                               | -          |                  |             | _          |         |
| 2 Oferta                  |                                        | Revenda (+                                                    | de 5 anos)                |                                             |                                |                      |                                        |                                                                                               |                                                       | Histogra           | ma                                                            |            |                  | ? >         | × —        |         |
| 3 Número                  | Área Imóve                             | Preço Imóvel                                                  | Preço / m <sup>2</sup>    | No. de Vagas                                |                                |                      |                                        |                                                                                               |                                                       | Entrada            |                                                               |            | 5                | OK          | 1          |         |
| 4 1                       |                                        | 87 830.000                                                    | 9540.23                   | (                                           | 0                              |                      |                                        |                                                                                               |                                                       | Interval           | o de <u>e</u> ntrada:                                         | SBS4:SE    | \$53 🌃           | - Star      |            |         |
| 5 2                       | 1                                      | 70 900.000                                                    | 5294.12                   | 2                                           | 2                              |                      |                                        |                                                                                               |                                                       | Interval           | o do <u>b</u> loco:                                           |            | 16               | Cancelar    | 1.         |         |
| 6 3                       | 1                                      | 10 550.000                                                    | 5000.00                   |                                             | 1                              |                      |                                        |                                                                                               |                                                       |                    |                                                               |            | and the second   | Ajuda       |            |         |
| 7 4                       | 1                                      | 25 690.000                                                    | 5520.00                   |                                             | 1                              | Coluna1              |                                        |                                                                                               |                                                       | <u>Kot</u>         | 1105                                                          |            |                  |             |            |         |
| 8 5                       |                                        | 96 690.000                                                    | 0 7187.50                 |                                             | 1                              |                      |                                        |                                                                                               |                                                       | Opções             | de saída                                                      |            |                  |             |            |         |
| 9 6                       | 1                                      | 690.000                                                       | 0 6900.00                 |                                             | 0                              | Média                | 102.6                                  |                                                                                               |                                                       | ● <u>I</u> nte     | rvalo de saída:                                               | SJS7       | 1                |             |            |         |
| 10 7                      |                                        | 87 850.000                                                    | 9770.11                   |                                             | 1                              | Erro padrão          | 2.51444805                             |                                                                                               |                                                       | ONov               | a planilha:                                                   |            |                  |             |            |         |
| 11 8                      | 1                                      | 10 650.000                                                    | 0 5909.09                 | (                                           | D                              | Mediana              | 100                                    |                                                                                               |                                                       | ONev               | a pasta de trabalho                                           |            |                  |             |            |         |
| 12 9                      |                                        | 90 750.000                                                    | 8333.33                   |                                             | 1                              | Modo                 | 100                                    |                                                                                               |                                                       |                    |                                                               |            |                  |             |            |         |
| 13 10                     | 1                                      | 10 670.000                                                    | 0 6090.91                 | (                                           | D                              | Desvio padrão        | 17.7798326                             |                                                                                               |                                                       | Pare               | to (histograma cla:                                           | ssificado) |                  |             |            |         |
| 14 11                     | 1                                      | 02 650.000                                                    | 6372.55                   |                                             | 1                              | Variância da amostra | 316.122449                             |                                                                                               |                                                       | Por                | entagem <u>c</u> umulation                                    | /a         |                  |             |            |         |
| 15 12                     |                                        | 75 560.000                                                    | 0 7466.67                 |                                             | 1                              | Curtose              | 3.42903502                             |                                                                                               |                                                       | M Res              | litado do grajico                                             |            |                  |             |            |         |
| 16 13                     | 1                                      | 27 850.000                                                    | 0 6692.91                 |                                             | 1                              | Assimetria           | 1.62658178                             |                                                                                               |                                                       | 1                  | r                                                             |            | -                |             | _          |         |
| 17 14                     |                                        | 87 700.000                                                    | 8045.98                   |                                             | 1                              | Intervalo            | 95                                     |                                                                                               |                                                       |                    |                                                               |            |                  |             |            |         |
| 18 15                     |                                        | 88 615.000                                                    | 6988.64                   |                                             | 1                              | Mínimo               | 75                                     |                                                                                               |                                                       |                    |                                                               |            |                  |             |            |         |
| 19 16                     | 23                                     | 95 780.000                                                    | 8210.53                   |                                             | 1                              | Máximo               | 170                                    |                                                                                               |                                                       |                    |                                                               |            |                  |             |            |         |
| 20 17                     |                                        | 97 700.000                                                    | 0 7216.49                 |                                             | 1                              | Soma                 | 5130                                   |                                                                                               |                                                       |                    |                                                               |            |                  |             |            |         |
| 21 18                     | 1                                      | 00 890.000                                                    | 0 8900.00                 |                                             | 1                              | Contagem             | 50                                     |                                                                                               |                                                       |                    |                                                               |            |                  |             |            |         |
| 22 19                     | 1                                      | 900.000                                                       | 9000.00                   |                                             | 1                              |                      |                                        |                                                                                               |                                                       |                    |                                                               |            |                  |             |            |         |
| 23 20                     | 1                                      | 90 700.000                                                    | 0 7777.78                 |                                             | 1                              |                      |                                        |                                                                                               |                                                       |                    |                                                               |            |                  |             |            |         |
| 21 21                     |                                        | 800.008                                                       | 8163.27                   |                                             | n                              |                      | 1                                      |                                                                                               |                                                       | _                  | 1                                                             | _          |                  |             | -          |         |
| 31 E                      | Tab 1                                  | Tab 2 Tab 3                                                   | Tab 4 Ta                  | ab 5 Tab                                    | 6 Tab 7                        | Tab 8 🕀              | 1                                      |                                                                                               |                                                       |                    |                                                               |            |                  |             |            | Þ       |
| Pronto                    |                                        |                                                               |                           |                                             |                                |                      |                                        |                                                                                               |                                                       |                    |                                                               | 田          | I III            |             | +          | 90%     |

• Uma nova tabela é gerada, contendo as áreas (lado esquerdo) e as frequência com que o dado aparece (lado direito). E aparece, também, o histograma.

|                          | <b>5 ·</b> @ ·                | - 🗠 - 📼                                                    |                          |                |                                       |                             |                                              |                                          |                                        |                                             |                    |                                                             |              |                          |              |          |        |
|--------------------------|-------------------------------|------------------------------------------------------------|--------------------------|----------------|---------------------------------------|-----------------------------|----------------------------------------------|------------------------------------------|----------------------------------------|---------------------------------------------|--------------------|-------------------------------------------------------------|--------------|--------------------------|--------------|----------|--------|
| Arquivo                  | Página Inic                   | ial Inserir                                                | Layout da                | Página Fóri    | mulas Dados                           | Revisão                     | Exibir I                                     | Desenvolvedor                            | Acrobat                                | Q O que vo                                  | ocê deseja f       | azer                                                        | 0            | Ad                       | riana Sabadi | A Compar | tilhar |
| Obter Dado<br>Externos * | s<br>Nova<br>Consulta +<br>Ob | Mostrar C<br>Da Tabela<br>Co Fontes Re-<br>ter e Transform | onsultas<br>Centes<br>ar | Conexões       | rões ⊉↓ ZA<br>edades<br>Links X↓ Clas | sificar Filt<br>Classificar | K Limpar<br>Reaplica<br>Avançac<br>e Filtrar | r<br>Texto para<br>Colunas<br>Ferramenta | III №<br>III №<br>IX ▼ @<br>s de Dados | Teste de Plar<br>Hipóteses + Pr<br>Previsão | nilha de<br>evisão | Agrupar 👻<br>Desagrupar 👻<br>Subtotal<br>strutura de Tópico | + Aná        | lise de Dados<br>Análise |              |          | ^      |
| J7                       | •                             | × ✓                                                        | f <sub>x</sub> Bloco     |                |                                       |                             |                                              |                                          |                                        |                                             |                    |                                                             |              |                          |              |          | ~      |
| .al                      | D                             | E                                                          | F                        | G              | Н                                     | 1                           | J                                            | К                                        | L                                      | M                                           | N                  | 0                                                           | Р            | Q                        | R            | S        |        |
| ios                      |                               |                                                            |                          |                |                                       |                             |                                              |                                          |                                        |                                             |                    |                                                             |              |                          |              |          |        |
| 1                        | -                             | -                                                          |                          |                |                                       |                             |                                              |                                          |                                        |                                             |                    |                                                             |              |                          |              |          |        |
| 2 6 5 81105              | 1 2 10- 1                     |                                                            |                          |                |                                       |                             |                                              |                                          |                                        |                                             |                    |                                                             |              |                          |              |          |        |
| 3 Preço                  | / m 100. di                   | e vagas                                                    |                          |                |                                       |                             |                                              |                                          |                                        |                                             |                    |                                                             |              |                          |              |          |        |
| 4                        | 5304.13                       | 0                                                          |                          |                |                                       |                             |                                              |                                          |                                        |                                             |                    |                                                             |              |                          |              |          |        |
| 5                        | 5294.12                       | 2                                                          |                          |                |                                       |                             |                                              |                                          |                                        |                                             |                    |                                                             |              |                          |              |          |        |
| 7                        | 5000.00                       | 1                                                          |                          | Calua          | -1                                    |                             | Blass                                        | Fragilância                              |                                        |                                             |                    |                                                             |              |                          |              |          |        |
| 0                        | 7187.50                       | 1                                                          |                          | Colum          | 11                                    |                             | 5000                                         | requencia                                |                                        |                                             |                    | 8.0.25418                                                   |              |                          |              |          |        |
| 0                        | 5900.00                       | 0                                                          | Módi                     |                | 102.6                                 |                             | 99 5714296                                   | 0                                        |                                        |                                             |                    | His                                                         | tograma      |                          |              |          |        |
| 10                       | 9770 11                       | 1                                                          | Error                    | adrão          | 2 51444905                            |                             | 102 142857                                   | 24                                       |                                        | 30 -                                        |                    |                                                             |              |                          |              |          |        |
| 11                       | 5909.09                       | 0                                                          | Medi                     | ana            | 100                                   |                             | 115 7142857                                  | 9                                        |                                        | - 10 20 -                                   |                    |                                                             |              |                          |              |          |        |
| 12 1                     | 8333 33                       | 1                                                          | Mode                     |                | 100                                   |                             | 129 285714                                   | 3                                        |                                        | in 10 -                                     |                    |                                                             |              |                          |              |          |        |
| 13                       | 6090.91                       | 0                                                          | Desvi                    | nadrão         | 17 7798326                            |                             | 142 857143                                   | 3                                        |                                        | ž o                                         |                    |                                                             |              |                          | 1            |          |        |
| 14 4                     | 6372 55                       | 1                                                          | Variâ                    | ncia da amostr | a 316 122449                          |                             | 156 428571                                   | 1                                        |                                        |                                             | 15 .28             | 285 . 128                                                   | 511 ,114     | 0851 Mais                | Frequent     | cia      |        |
| 15                       | 7466 67                       | 1                                                          | Curto                    |                | 3 42903502                            |                             | Mais                                         | 1                                        |                                        |                                             | 28.512             | 02.1ª 15.1 .1                                               | 3.20 . 12.85 | p.AL .                   |              |          |        |
| 16                       | 6692 91                       | 1                                                          | Assim                    | etria          | 1 62658178                            |                             | indis                                        |                                          |                                        |                                             | v                  | · · · · ·                                                   | laca Y       |                          |              |          |        |
| 17                       | 8045.98                       | 1                                                          | Inter                    | alo            | 95                                    |                             |                                              |                                          |                                        |                                             |                    |                                                             | 1000         |                          |              |          |        |
| 18                       | 6988.64                       | 1                                                          | Mínin                    | 10             | 75                                    |                             |                                              |                                          |                                        |                                             |                    |                                                             |              |                          |              |          |        |
| 19 1                     | 8210.53                       | 1                                                          | Máxi                     | no             | 170                                   |                             |                                              |                                          |                                        |                                             |                    |                                                             |              |                          |              |          |        |
| 20                       | 7216.49                       | 1                                                          | Soma                     |                | 5130                                  |                             |                                              |                                          |                                        |                                             |                    |                                                             |              |                          |              |          |        |
| 21                       | 8900.00                       | 1                                                          | Conta                    | gem            | 50                                    |                             |                                              |                                          |                                        |                                             |                    |                                                             |              |                          |              |          |        |
| 22                       | 9000.00                       | 1                                                          |                          |                |                                       |                             |                                              |                                          |                                        |                                             |                    |                                                             |              |                          |              |          |        |
| 23                       | 7777.78                       | 1                                                          |                          |                |                                       |                             |                                              |                                          |                                        |                                             |                    |                                                             |              |                          |              |          |        |
| 24 1                     | 8163 27                       | 0                                                          | 1.0                      |                |                                       |                             |                                              |                                          |                                        |                                             |                    |                                                             |              |                          |              |          |        |
|                          | Tab                           | 1   Tab 2                                                  | Tab 3                    | ab 4 Tab 5     | Tab 6 Tal                             | b 7 Tab                     | 8 (+)                                        | 1                                        | •                                      |                                             |                    |                                                             |              |                          |              |          | F      |
| Branto                   | 9.7                           |                                                            |                          |                |                                       | 1                           |                                              |                                          |                                        | Mádia: 67.22                                |                    | Contracom 19 C                                              | amai 860 F   | H (m) (11                | 1            |          | 0.08/  |
| TOTILO                   | 610                           |                                                            |                          |                |                                       |                             |                                              |                                          |                                        | meula, 57,55                                | ) دددددد           | Somayein. 10 S                                              | oma. 000     |                          | 1 -          |          | 50/0   |

Os mesmos passos podem ser repetidos para as outras colunas!

Divirtam-se e bom trabalho!